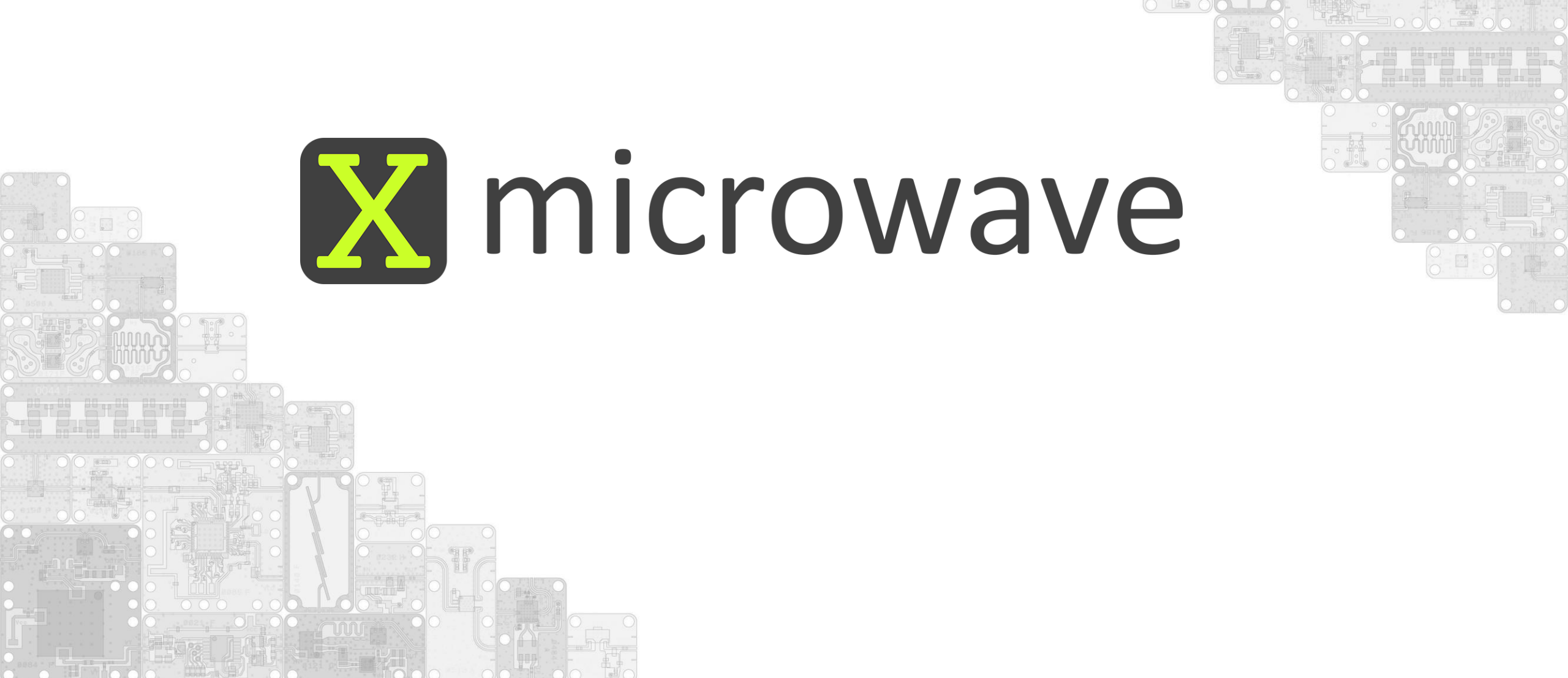

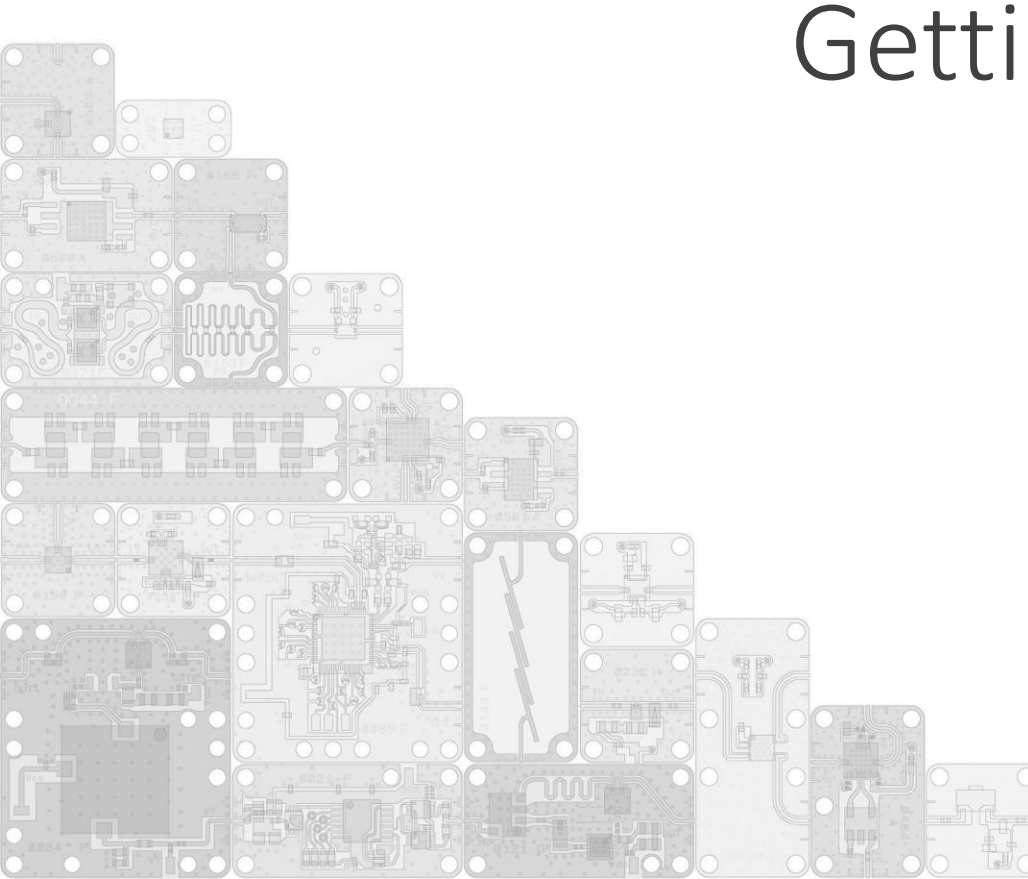

# X-Microwave Getting Started Plate

XM-RDK-200

User Manual

For support contact: <a href="mailto:sales@quanticxmw.com">sales@quanticxmw.com</a> +1.512.355.7115

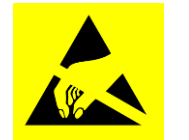

This product uses semiconductors that can be damaged by electrostatic discharge (ESD). When handling, care must be taken so that the devices are not damaged.

- Wear ground foot or wrist straps and use a grounded anti-static mat to cover your work surface
- Always discharge yourself by touching a grounded bare metal surface before picking up the plate

### Change Log

| Date         | Impacted PN | Change (Reason)                                                                                                    | Ву      |
|--------------|-------------|----------------------------------------------------------------------------------------------------|---------|
| Sep 1, 2020  | XM-RDK-200  | Replace (9) 15.5dB Amp, XM-A3A2-0404D, Custom MMIC CMD197C4, [PCB 320], F=1G-24G with<br>With (9) 15.5dB Amp, XM-C7E8-0404D, Custom MMIC CMD317C4 [PCB: 320], F=1G-22G<br>(due to end of life of CMD197C4)                                                                                                    | Luther  |
| Sep 1, 2020  | XM-RDK-200  | Replace (2) Band Pass Filter, XM-A275-1204D, [PCB 044] CF=640MHz BW=39M<br>With (2) Low Pass Filter, XM-B1F4-0604D, [PCB 0976], F=DC-177.5M<br>(Improve lead time of the getting started plate)                                                                                                    | Luther  |
| Sep 17, 2021 | XM-RDK-200  | Corrected voltage levels, OpAmp Voltage = A1=+25.2VDC with changes to PLL(XM-A3X3-0409D-04 version used) and PLL bias board A4G7 changed to A746. Moved Amp(10) to use +9V input.<br>Updated pictures and wiring diagram. Corrected labels on slides. Added A3X3 quick start guide, UXA measurements,<br>and appendix with PLL parameters. Fixed broken hyperlinks on XM Getting Started Guide. | Tillman |
|              |             |                                                                                                    |         |
|              |             |                                                                                                    |         |
|              |             |                                                                                                    |         |

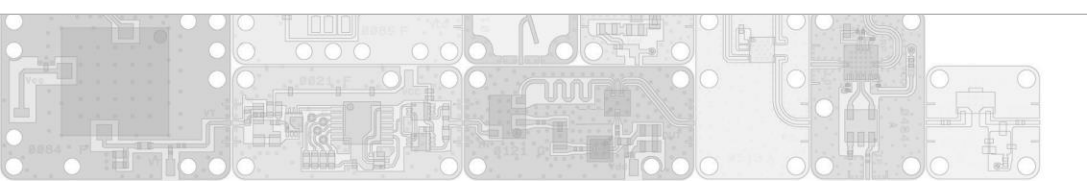

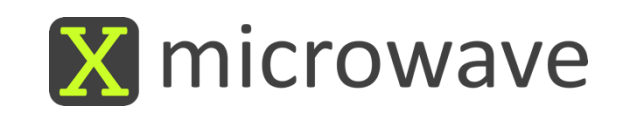

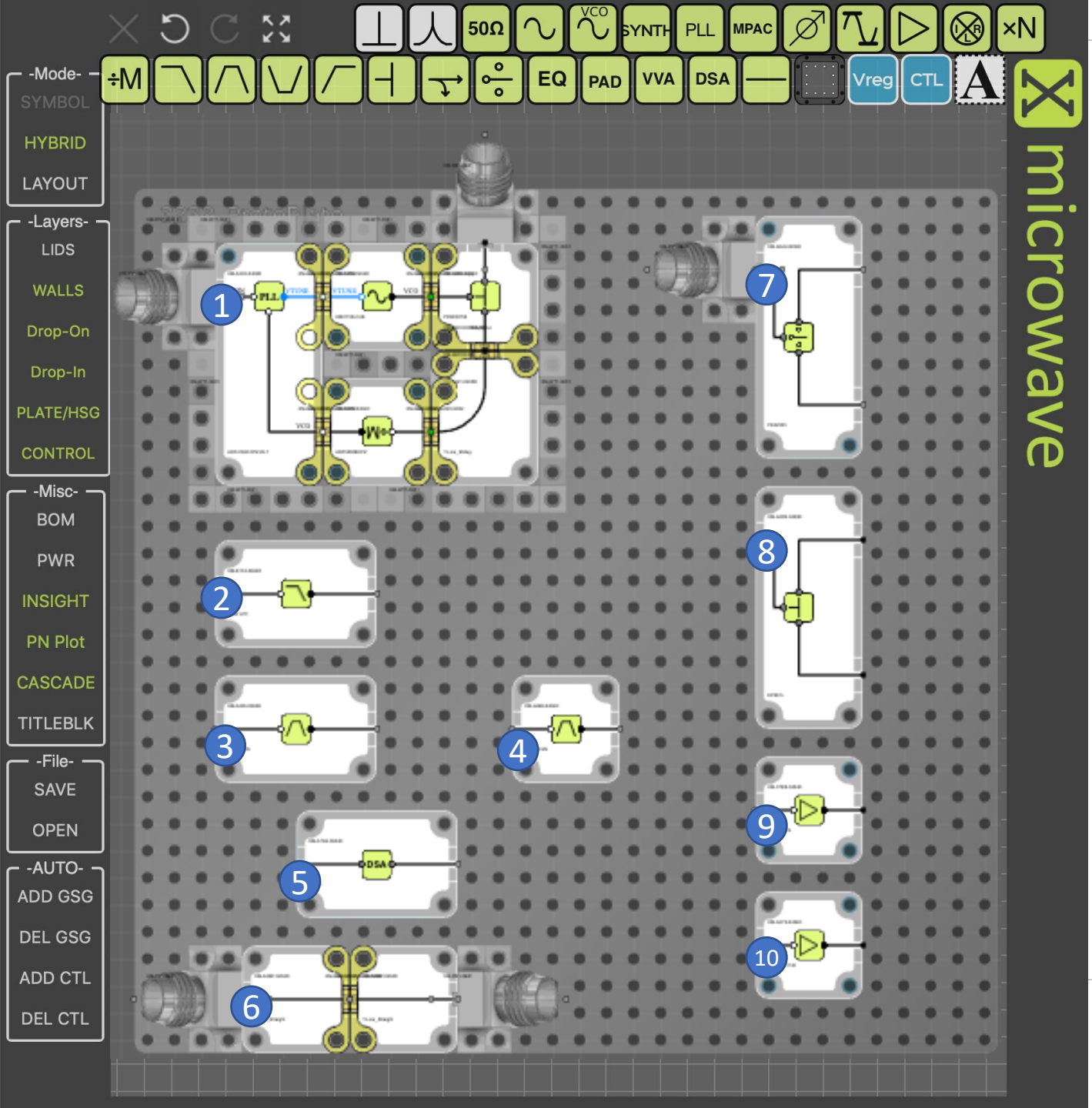

### Getting Started Proto Plate

#### (1) Synthesizer

PLL, XM-A3X3-0409D-04, ADI ADF4169CCPZ-RL7, [PCB 0357], F=500M – 13.5G VCO, XM-A353-0404D, ADI HMC733LC4B, [PCB 0234] F=10G-20G Divide x2, XM-A5P2-0404D, ADI ADF5000BCPZ, [PCB 0206], F=4G-18G 2-Way Splitter, XM-A2B1-0404D, DLI PDW05758, [PCB 166], F=4.5G-18G

#### (2) Lumped Element Filter

Low Pass Filter, XM-B1F4-0604D, [PCB 0976], F=DC-177.5M

#### (3,4) Planar Filters

(3) Band Pass Filter, XM-A265-0604D, DLI AFL05158, [PCB 079], CF=15G BW=7.5G

(4) Band Pass Filter, XM-A2B3-0404D, DLI B096QC2S [PCB 082], CF=10G BW=5.4G

#### (5) Digital Step Attenuator

DSA, XM-A7D4-0604D, IDT F1956, [PCB 0701], F=1M-6G, 31.75dB, 7bit

(6) Transmission Line w/ Interconnect 0404 Transmission Line, XM-A2M7-0404D, [PCB 306], F=DC-50 GHz

#### <u>(7) Switch</u>

SPDT Switch, XM-A6J9-0409D, pSemi PE42525, [PCB 0456], F=40M – 60GHz

#### (8) Splitter

2-Way Splitter, XM-A3R3-0409D, Mini-Circuits EP2K1+, [PCB 364B], F=2G-26.5G

#### (9,10) Amplifiers

(9) 15.5dB Amp, **XM-C7E8-0404D**, Custom MMIC CMD317C4 [PCB: 320], F=1G-22G (10) 20dB Amp, XM-A3Y2-0404D, MACOM MAAL-011130, [PCB 403], F=2.4G-18.5G

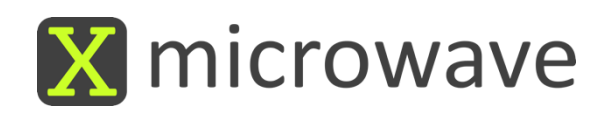

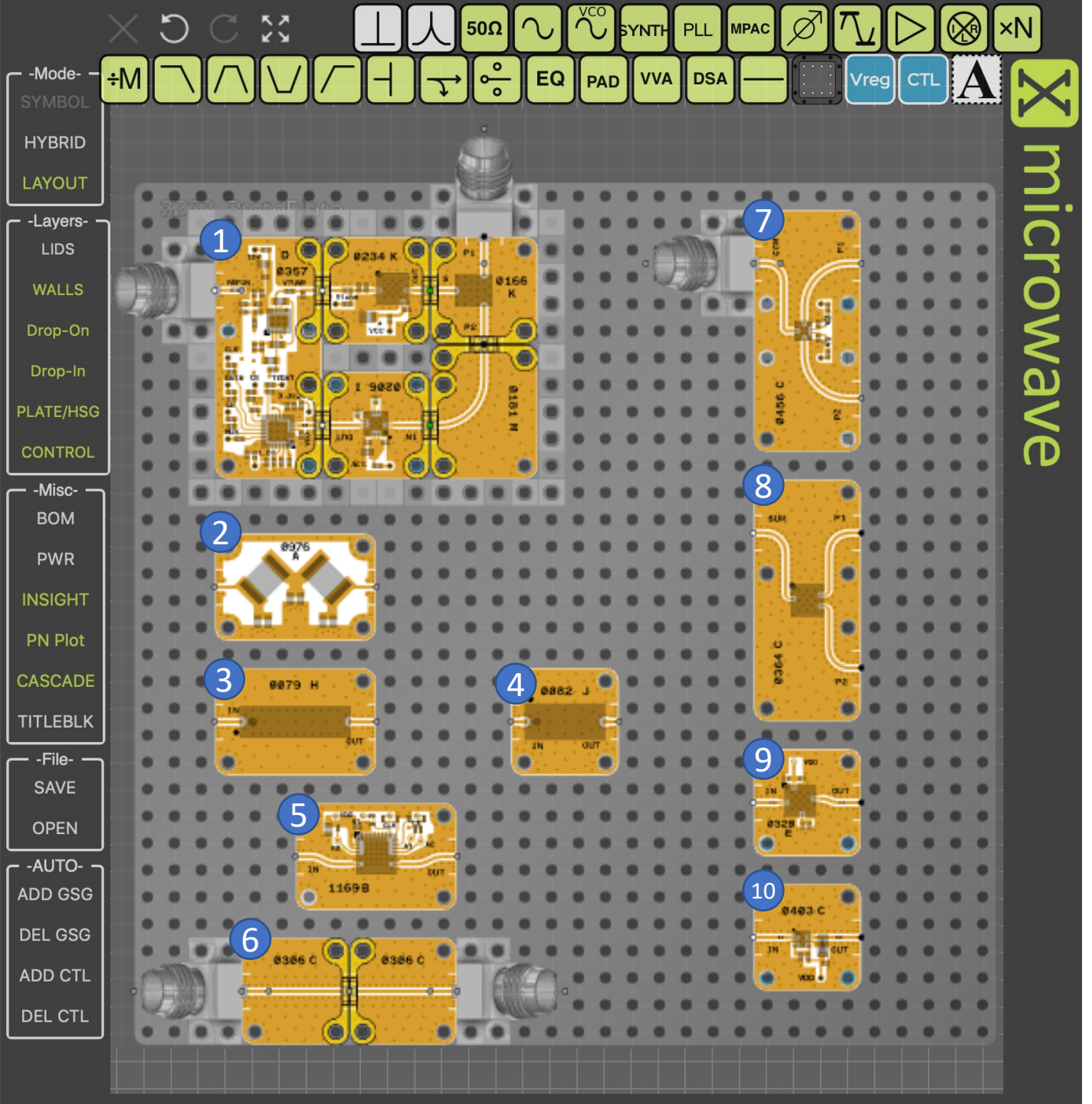

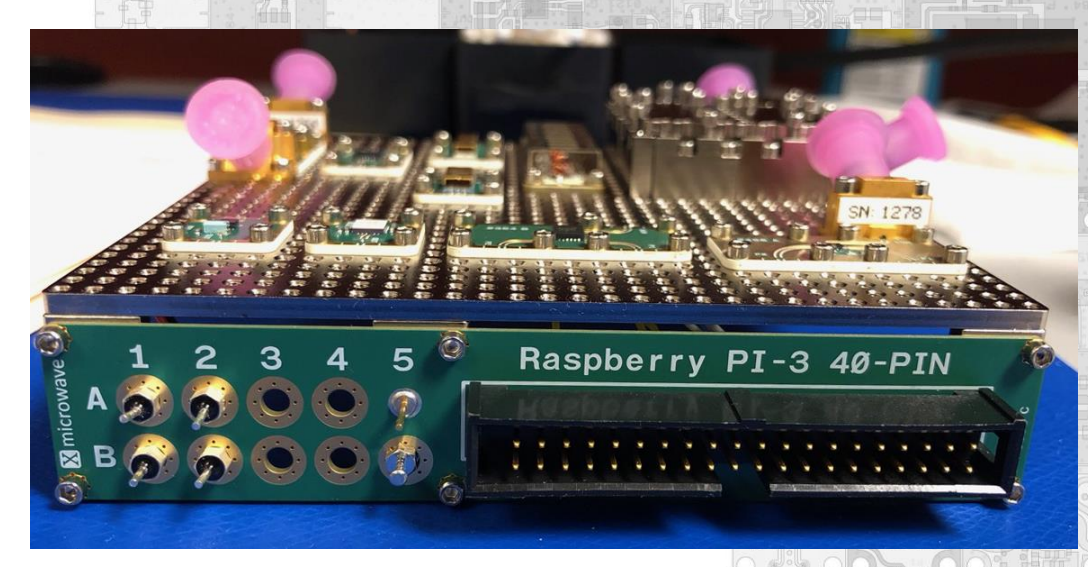

#### **Powering the Prototyping Plate**

(A1) +25.2 VDC (A2) +9 VDC PLL OpAmp(1) PLL(1), VCO(1), Divider(1), Amps(9,10)

(B1) +5 VDC (B2) -5 VDC DSA(5), Switch-pos(7) Switch-neg(7)

#### Control Information (X-MWcontroller)

LE0 = XM-A3X3-0409D-04, PLL LE 1 = XM-A7D4-0604D, DSA

PIN 7 = Switch Control Line (0VDC = P1 | 3.3VDC = P2)

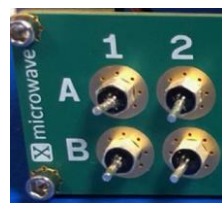

Recommended for your first measurement...

# (6) Transmission Line

#### Instructions

- 1. Attach network analyzer to RF ports
- 2. Set frequency range from DC 67 GHz
- 3. Capture S2P of the transmission line

#### Note:

The 2.92 mm X-MWprobes provide high performance measurements from DC - 40 GHz. 1.85mm X-MWprobes are also available for measurements to 67 GHz.

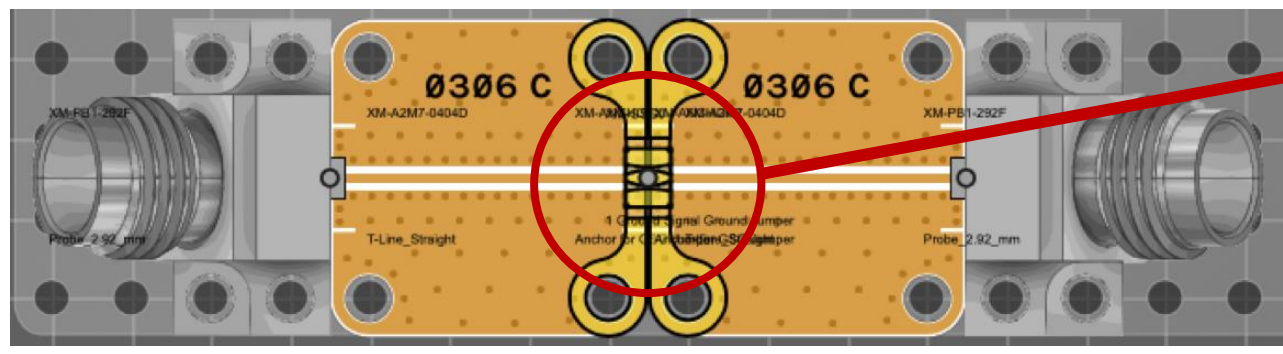

- 4. Probes can be moved to other devices
  - \*\* Review the getting started guide for best practices. \*\*
- 5. Repeat measurements as desired for filters (2), (3), (4)
- 6. Apply power (+9V DC to A2) and move probes to Measure gain of amplifiers (9), (10)

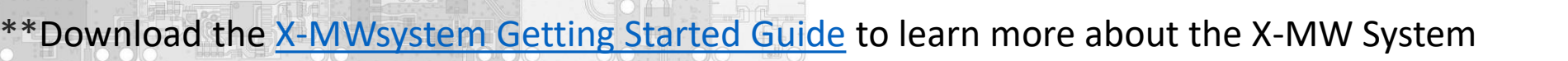

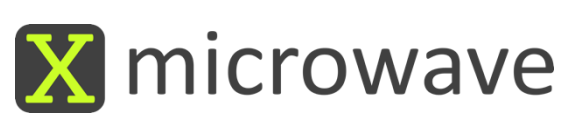

#### RF Out

# (1) Synthesizer

### Instructions

- 1. Attach the X-MWcontroller, 40 pin IDC Cable
- 2. Prepare to generate a 100 MHz @ 0dBm @ Ref In X-MWprobe
- 3. Attach spectrum analyzer to splitter output X-MWprobe
- 4. Power the circuit (A1) +25.2 VDC, (A2) +9V VDC & enable 100 MHz Reference
- 5. Program the XM-A3X3-0409D-04, ADI ADF4169CCPZ-RL7\*\* using the following slides as a step-by-step guide.

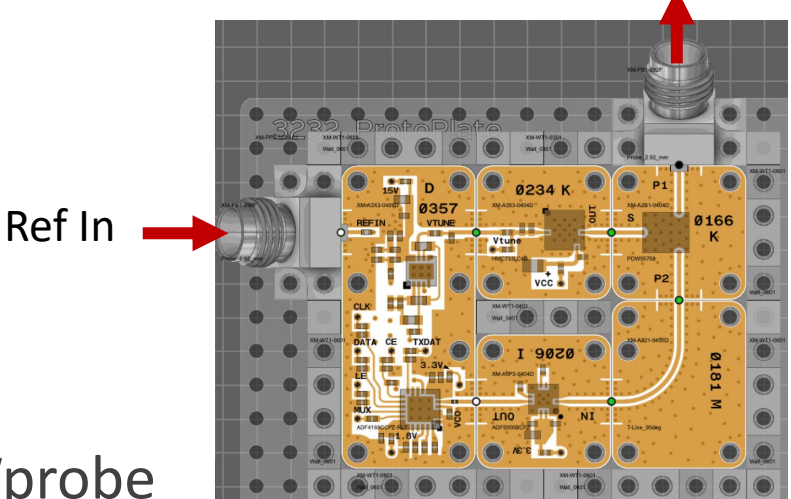

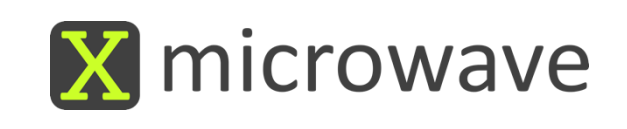

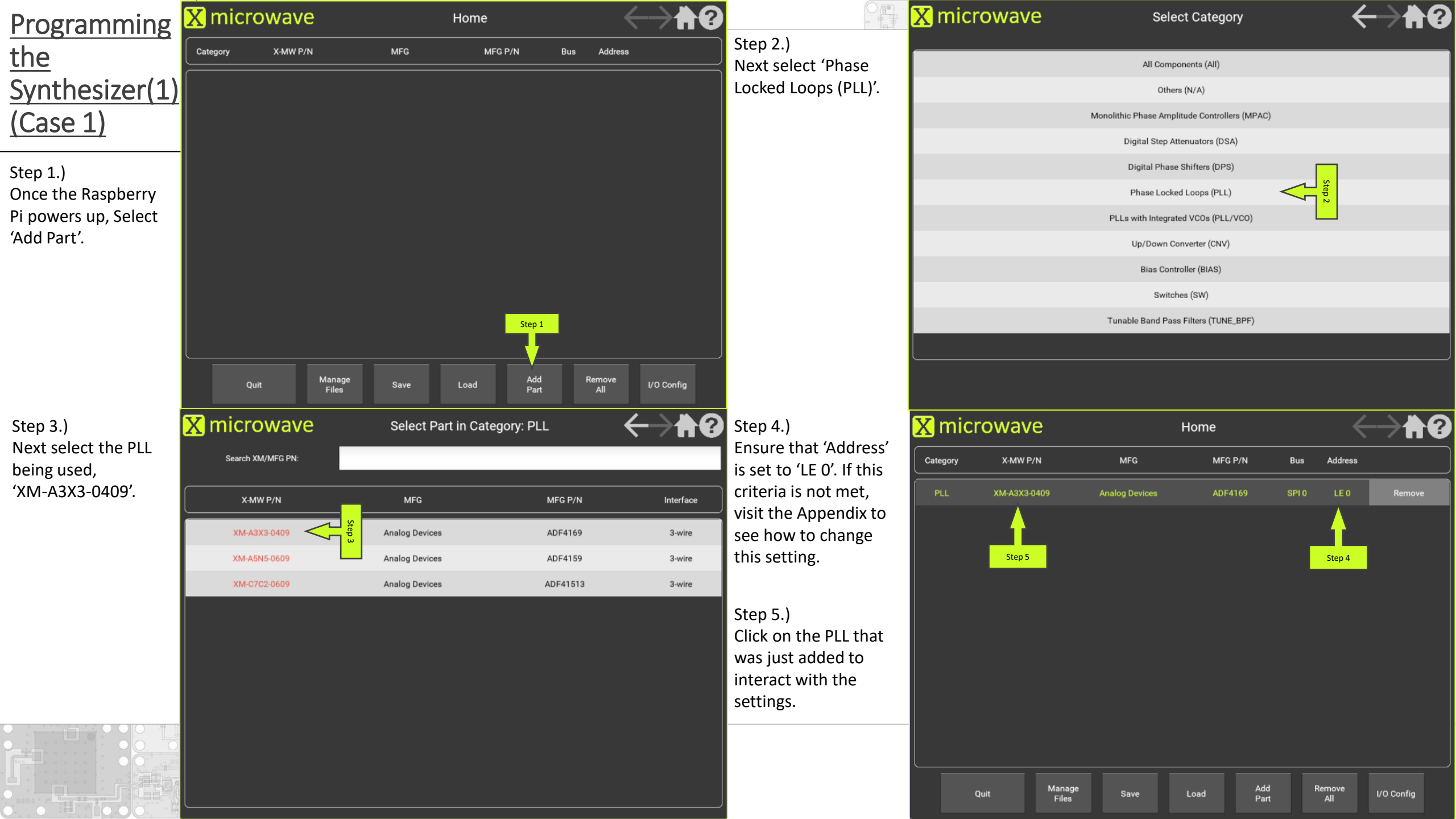

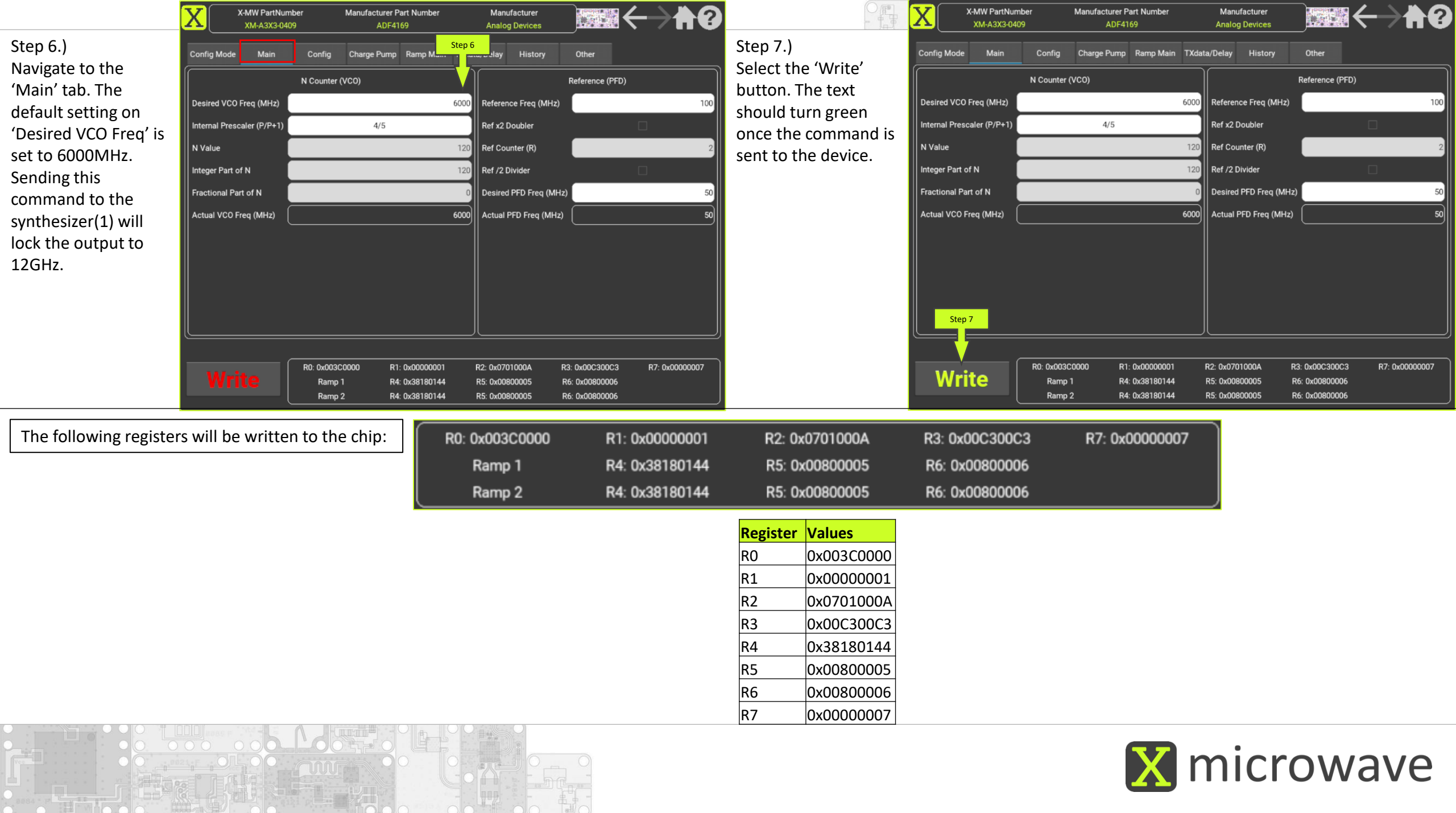

### (1) Synthesizer Output (Case 1) – 12GHz

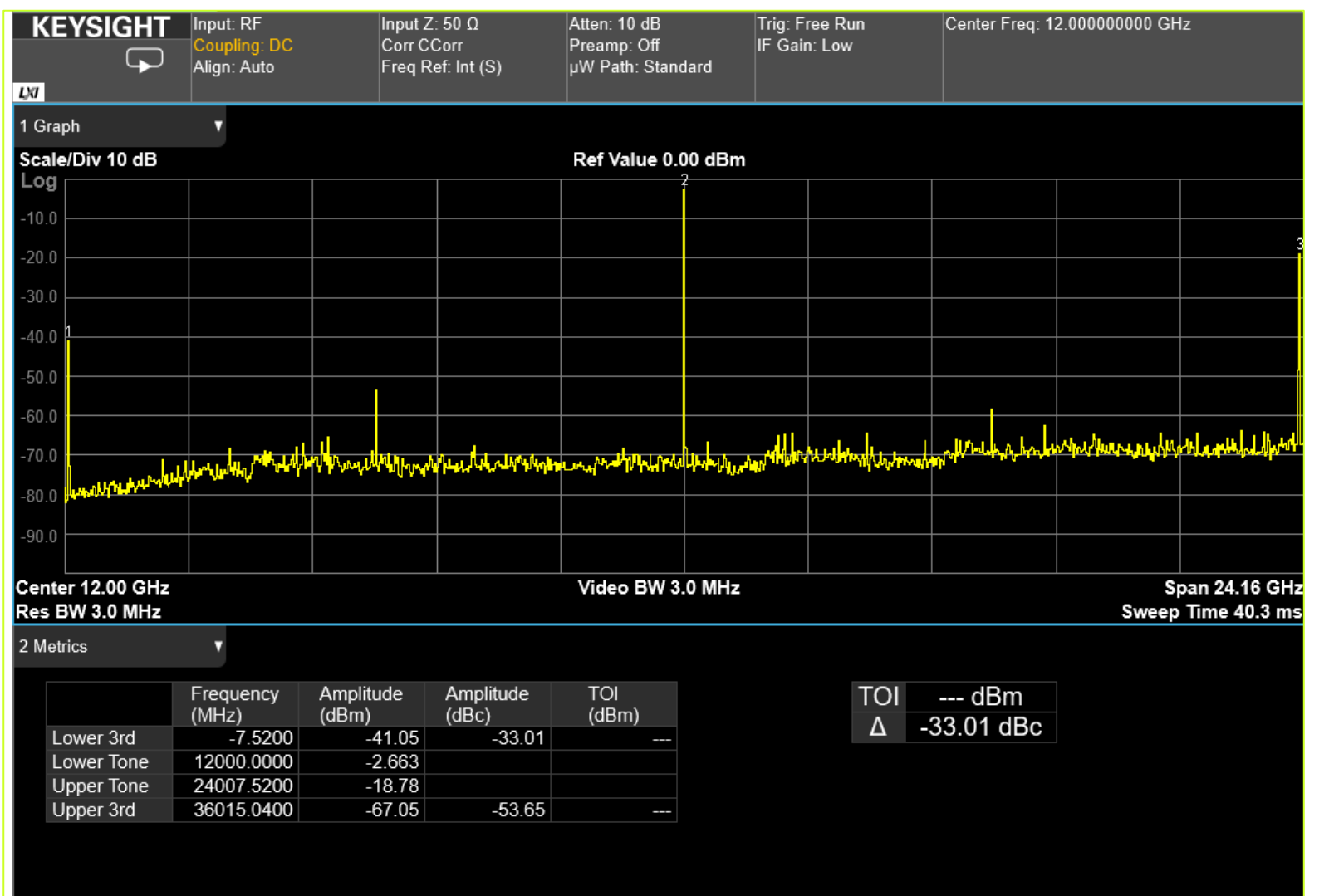

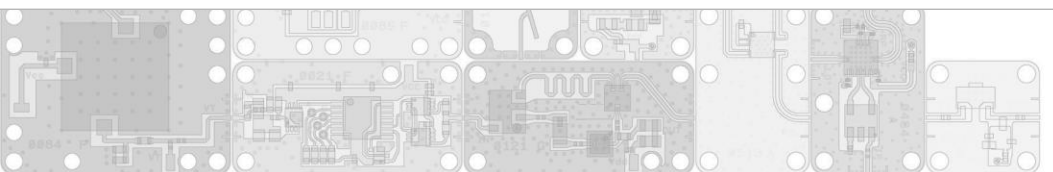

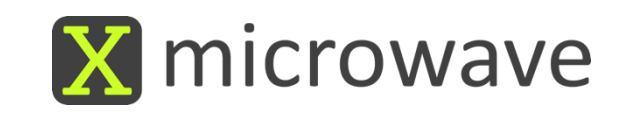

### (1) Synthesizer Phase Noise (Case 1) – 12GHz

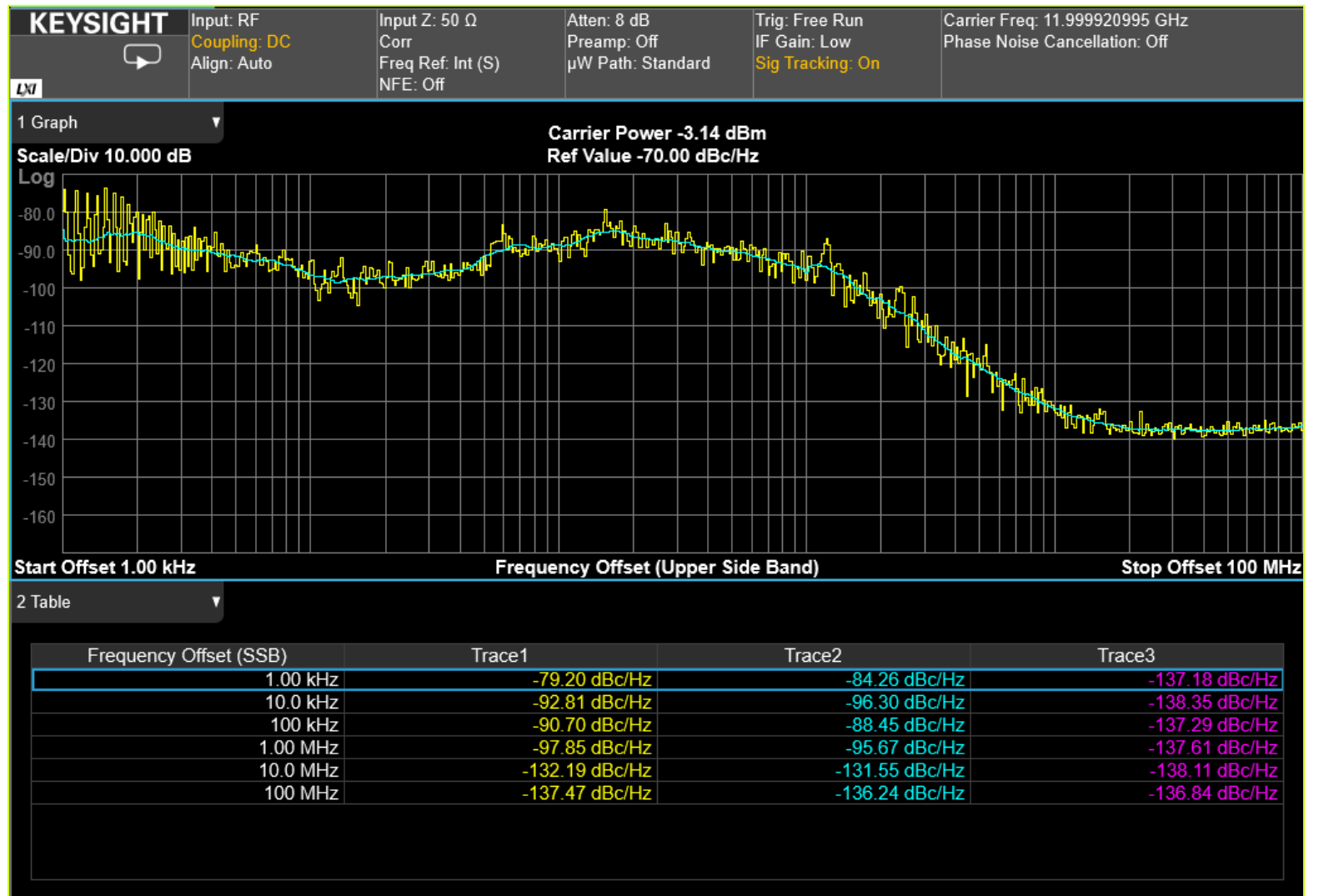

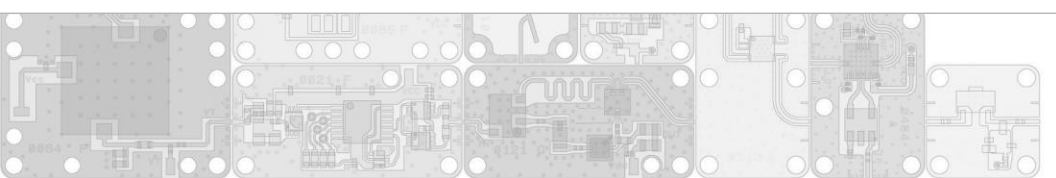

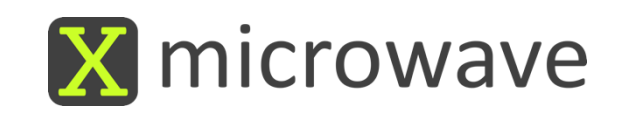

### (1) Synthesizer Programming Continued

### **Instructions continued:**

- 6. To change the output frequency, set the 'Desired VCO Freq' to ½ of the actual desired frequency.
  - <u>Case 1:</u> Enter 6000MHz, Read 12000MHz (shown previously)
  - Case 2: Enter 10000MHz, Read 20000MHz
- 7. If the 'Desired VCO Freq' is higher than 8GHz the 'Internal Prescaler' must be adjusted to '8/9'. Case 2 is shown in the following slides.

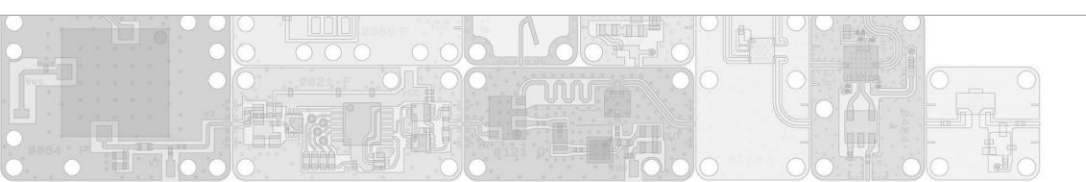

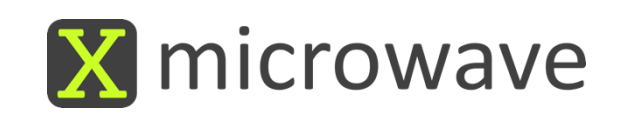

| <u>(Case 2)</u>                                                                                                    | X-MW PartNumber<br>XM-A3X3-0409                                                                                                    | Manufacturer Part Number<br>ADF4169                                                   | Manufacturer<br>Analog Devices                                                                                                    | ◙∰<->₦₽                                             |                                                                                                    | X-MW PartNumber<br>XM-A3X3-0409                                                                                                    | Manufacturer Par<br>ADF416            | t Number Manufacture<br>Analog Device                                                                                                    |                                  | ╘┙                   |
|----------------------------------------------------------------------------------------------------|----------------------------------------------------------------------------------------------------|---------------------------------------------------------------------------------------|----------------------------------------------------------------------------------------------------|-----------------------------------------------------|----------------------------------------------------------------------------------------------------|----------------------------------------------------------------------------------------------------|---------------------------------------|----------------------------------------------------------------------------------------------------|----------------------------------|----------------------|
| Step 8.)<br>Navigate to the<br>'Main' tab. Change<br>the 'Desired VCO<br>Freq' to '10000MHz'<br>which will output<br>'20000MHz'. | Config Mode Main Confi<br>N Cour<br>Desired VCO Freq (MHz)<br>Internal Prescaler (P/P+1)<br>N Value<br>Integer Part of N<br>Fractional Part of N<br>Actual VCO Freq (MHz) | ig Charge Pump Ramp M Ster<br>hter (VCO)<br>8/9<br>20<br>1000<br>1000<br>1000<br>1000 | 8       :lay       History         0       Reference Freq (MHz)         Ref x2 Doubler         Ref Counter (R)         Ref /2 Divider         Desired PFD Freq (MHz)         Actual PFD Freq (MHz) | Other  Reference (PFD)                              | Step 9.)<br>When changing the<br>'Desired VCO Freq'<br>above 8GHz, Change<br>the 'Internal<br>Prescaler' to '8/9'. | Config Mode Main<br>Desired VCO Freq (MHz)<br>Internal Prescaler (P/P+1)<br>N Value<br>Integer Part of N<br>Fractional Part of N<br>Actual VCO Freq (MHz) | Config Charge Pump<br>N Counter (VCO) | Ramp Main TXdata/Delay Hist<br>10000<br>2000<br>2000<br>2000<br>2000<br>Ref 22 Doubler<br>Ref 2 Doubler<br>Ref 2 Doubler<br>Ref 2 Divider<br>Desired PFD Fre<br>10000<br>Actual PFD Fre | eq (MHz)                         | 100<br>2<br>50<br>50 |
|                                                                                                    | Write Ra                                                                                                    | 104/3333) R1: 0x00000001<br>imp 1 R4: 0x38180144                                      | (2: 0x0741092A R3<br>R5: 0x00900005 R6                                                                                                    | 3: 0x00C300C3 R7: 0x00000007<br>6: 0x00800006       | Step 10.) Press<br>'Write' to send the<br>command to the<br>synthosizor                                            | Step 10<br>Write                                                                                                    | R0: 0x00640000 R1: (<br>Ramp 1 R4: (  | 1x00000001 R2: 0x0741000A<br>1x38180144 R5: 0x00800005                                                                                                    | R3: 0x00C300C3<br>R6: 0x00800006 | R7: 0x00000007       |
| The following register                                                                                                    | rs will be written to t                                                                                                    | the chip:                                                                             | 0x00640000<br>Ramp 1<br>Ramp 2                                                                                                    | R1: 0x000000000<br>R4: 0x38180144<br>R4: 0x38180144 | R2: 0x0741000A<br>R5: 0x00800005<br>R5: 0x00800005                                                                 | R3: 0x00C300C3<br>R6: 0x00800006<br>R6: 0x00800006                                                                                                    | R7: 0x0                               | 0000007                                                                                                    | K6: UXUU6UUUU6                   | )                    |
|                                                                                                    |                                                                                                    |                                                                                       |                                                                                                    |                                                     | RegisterValuesR00x00640000R10x0000001R20x0741000AR30x00C300C3R40x38180144R50x00800005R60x00800006R70x0000007       |                                                                                                    |                                       |                                                                                                    |                                  |                      |
|                                                                                                    |                                                                                                    |                                                                                       |                                                                                                    | 0                                                   |                                                                                                    |                                                                                                    |                                       | X mic                                                                                                    | rowa                             | ave                  |

### (1) Synthesizer Output (Case 2) – 20GHz

| KEYSIGHT                                                                              |            | Input: RF<br>Coupling: DC | Input Z<br>Corr C      | :: 50 Ω<br>Corr    | Atten: 20 dB<br>Preamp: Off |            | Trig: Free Run<br>IF Gain: Low |                | Center Freq: | Center Freq: 25.005000000 GHz                |                               |  |
|---------------------------------------------------------------------------------------|------------|---------------------------|------------------------|--------------------|-----------------------------|------------|--------------------------------|----------------|--------------|----------------------------------------------|-------------------------------|--|
|                                                                                       |            | Align: Auto               | Freq R                 | ef: Int (S)        | µW Path: Standard           |            |                                |                |              |                                              |                               |  |
| 1 G                                                                                   | aph        | •                         |                        |                    |                             |            |                                |                |              |                                              |                               |  |
| Scale/Div 10 dB                                                                       |            |                           |                        |                    | Ref Value 0.00 dBm          |            |                                |                |              |                                              |                               |  |
| LO                                                                                    | 3          |                           |                        |                    |                             |            |                                |                |              |                                              |                               |  |
| -10.                                                                                  | 0          |                           |                        |                    |                             |            |                                |                |              |                                              |                               |  |
| -20.                                                                                  | 0          |                           |                        |                    |                             |            |                                |                |              |                                              |                               |  |
| 20                                                                                    |            |                           |                        |                    |                             |            |                                |                |              |                                              |                               |  |
| -30.                                                                                  | 0          |                           |                        |                    |                             |            |                                |                |              |                                              |                               |  |
| -40.                                                                                  | 0          |                           |                        |                    |                             |            |                                |                |              |                                              | 2                             |  |
| -50                                                                                   | 0          |                           |                        |                    |                             |            |                                |                | <u> </u>     |                                              | r te add te to at             |  |
| -60.                                                                                  | 0          | Marradon Mart             | allowlater photospecia | Milawandersole     | al an reputing the          | (North Art | www                            | the hours have | - martinet   | where we we we we we we we we we we we we we | ለአስቅጥ <sup>ም የመ</sup> ግሥት አሳት |  |
| -70.                                                                                  | 0          |                           |                        |                    |                             |            |                                |                |              |                                              |                               |  |
|                                                                                       | _          |                           |                        |                    |                             |            |                                |                |              |                                              |                               |  |
| -80.                                                                                  | 0          |                           |                        |                    |                             |            |                                |                |              |                                              |                               |  |
| -90.                                                                                  | 0          |                           |                        |                    |                             |            |                                |                |              |                                              |                               |  |
|                                                                                       |            |                           |                        |                    |                             |            |                                |                |              |                                              |                               |  |
| Center 25.01 GHz Video BW 3.0 MHz Span 24.16 GHz<br>Res BW 3.0 MHz Sweep Time 40.3 ms |            |                           |                        |                    |                             |            |                                |                |              |                                              |                               |  |
| 2 M                                                                                   | etrics     | T                         |                        |                    |                             |            |                                |                |              |                                              |                               |  |
|                                                                                       |            | Frequency<br>(MHz)        | Amplitude<br>(dBm)     | Amplitude<br>(dBc) | TOI<br>(dBm)                |            |                                | TOI            | dBm          |                                              |                               |  |
|                                                                                       | Lower 3rd  | 4106.6000                 | -64.50                 | -43.12             |                             |            |                                | $\Delta$ -     | 20.92 ubc    |                                              |                               |  |
|                                                                                       | Lower Tone | 20003.8800                | -8.773                 |                    |                             |            |                                |                |              |                                              |                               |  |
|                                                                                       | Upper Ione | 35901.1600                | -46.60                 | 00.00              |                             |            |                                |                |              |                                              |                               |  |
|                                                                                       | Upper 3rd  | 51798.4400                | -54.91                 | -20.92             |                             |            |                                |                |              |                                              |                               |  |
|                                                                                       |            |                           |                        |                    |                             |            |                                |                |              |                                              |                               |  |
|                                                                                       |            |                           |                        |                    |                             |            |                                |                |              |                                              |                               |  |

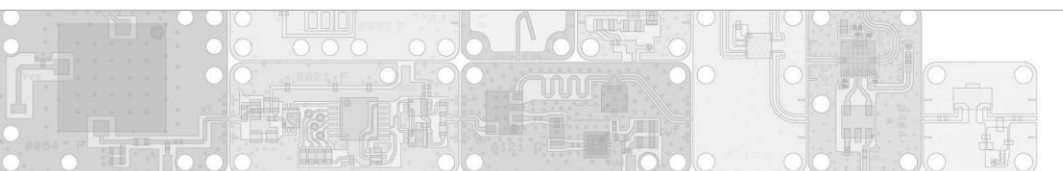

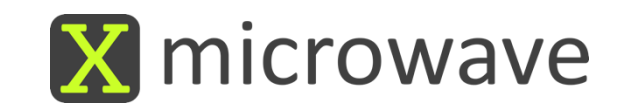

### (1) Synthesizer Phase Noise (Case 2) – 20GHz

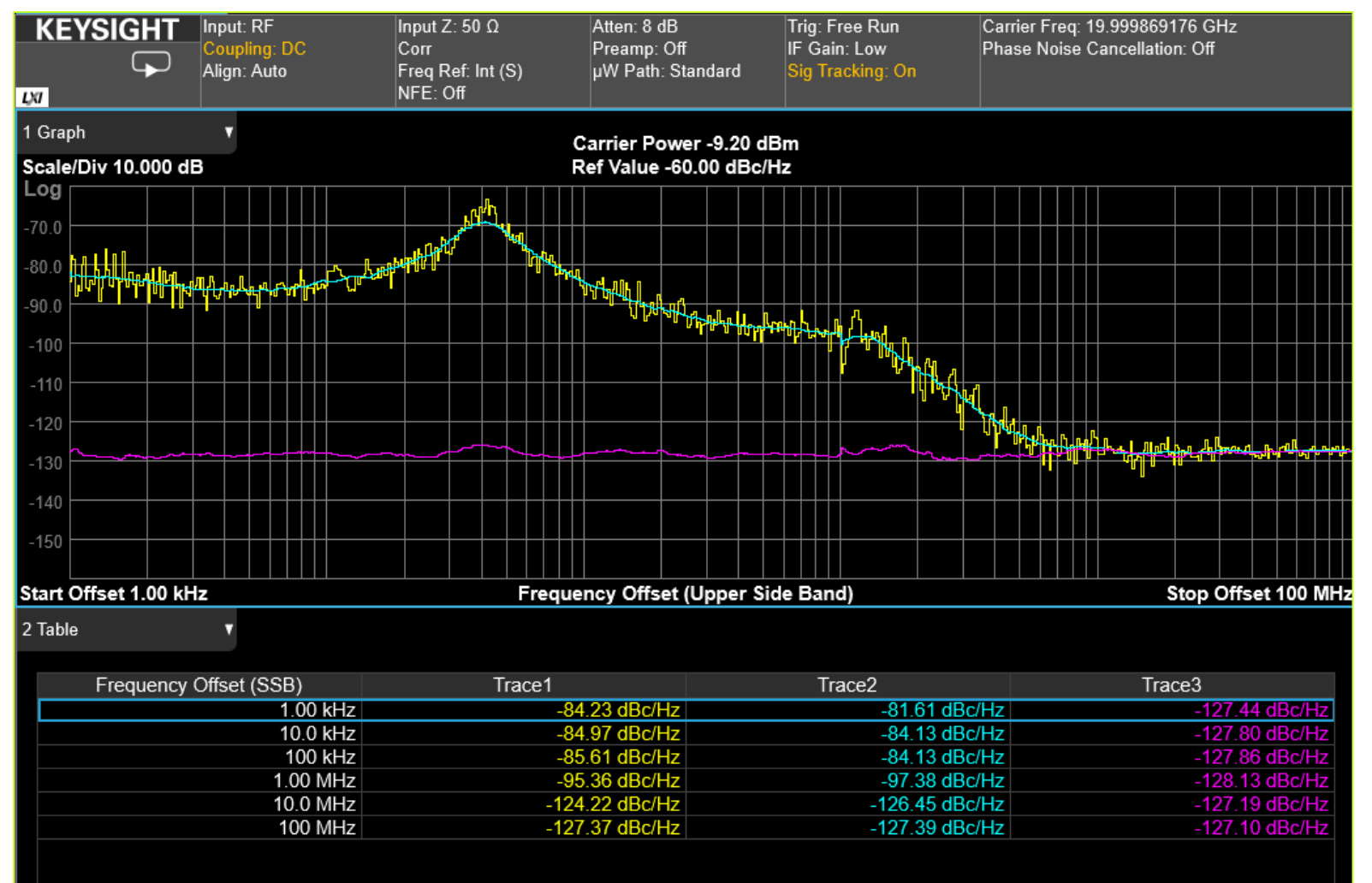

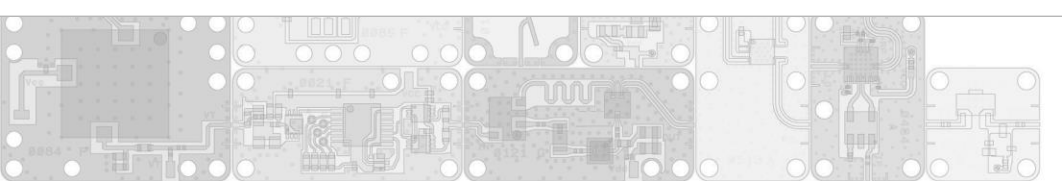

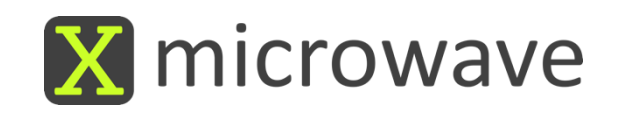

# (1) Synthesizer

#### Look Under the Lid

- Only 10 screws are holding the lid in place.
- Remove the screws to see inside.
- Please replace them when finished.

(Note: All screws can be removed without damaging anything)

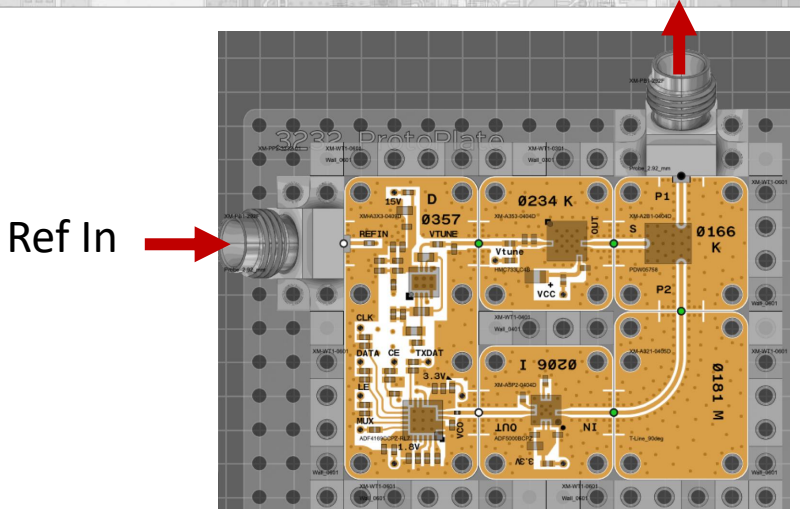

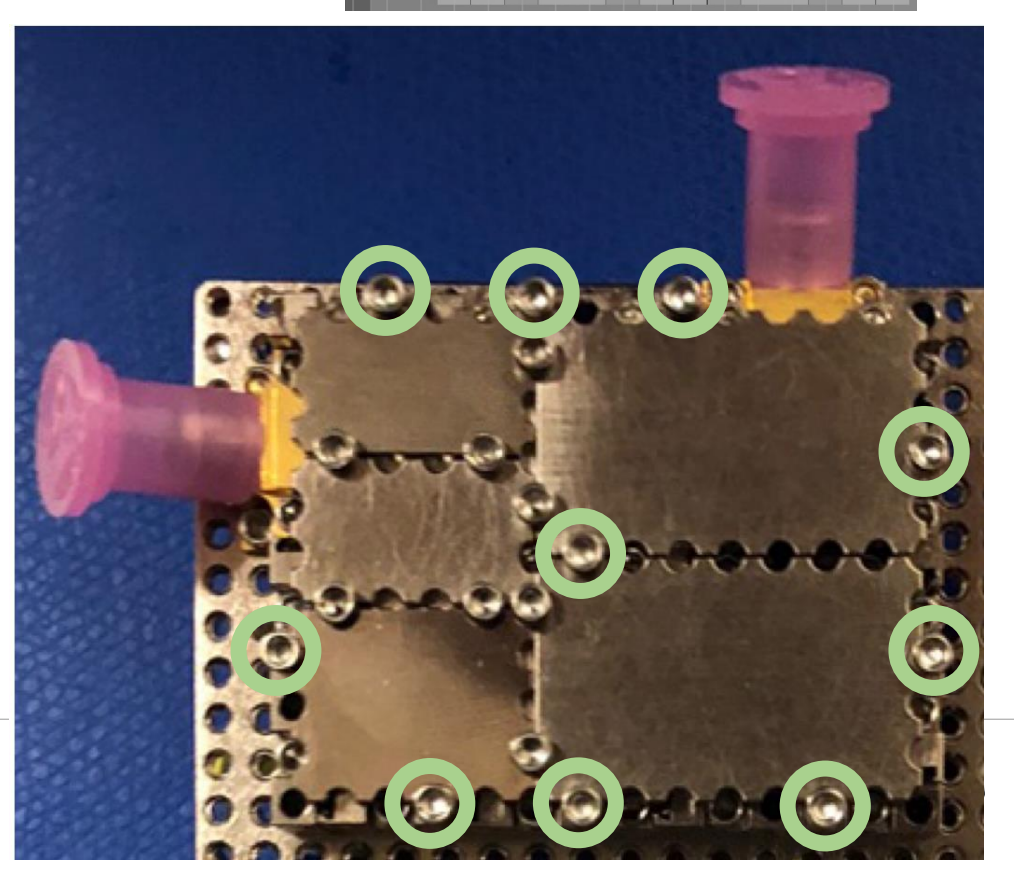

### (1) Synthesizer

#### <u>Synthesizer</u>

- PLL, XM-A3X3-0409D-04, ADI ADF4169CCPZ-RL7, [PCB 0357], F=500M 13.5G
- VCO, XM-A353-0404D, ADI HMC733LC4B, [PCB 0234] F=10G-20G
- Divide x2, XM-A5P2-0404D, ADI ADF5000BCPZ, [PCB 0206], F=4G-18G
- 2-Way Splitter, XM-A2B1-0404D, DLI PDW05758, [PCB 166], F=4.5G-18G

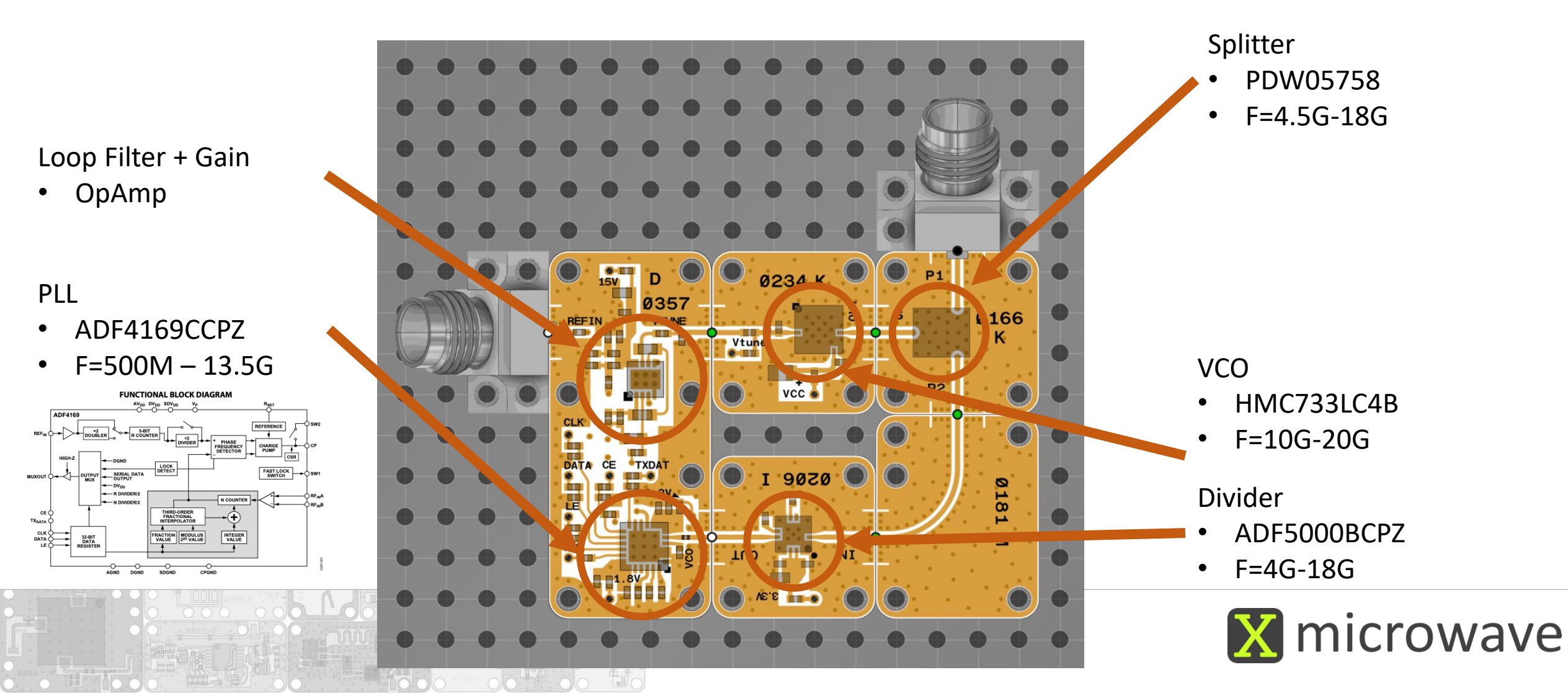

# (5) Digital Step Attenuator

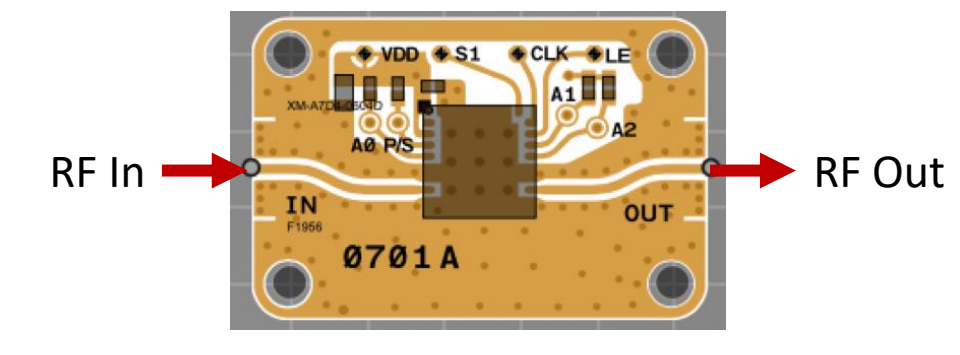

#### Instructions

- 1. Attach the X-MWcontroller, 40 pin IDC Cable
- 2. Attach X-MWprobes to the input and output ports
- 3. Attach a network analyzer to the X-MWprobes
- 4. Power the circuit (B1) +5 VDC
- 5. Program the XM-A7D4-0604D, IDT F1956\*\*
  - a. Add X-MWblock to home screen of the X-MWcontroller (set line enable to LE1)
  - b. Set desired attenuation level
  - c. Press 'Write' to program
- 6. Measure S2P of the device (DC 10G)

\*\*Download the X-MWcontroller Getting Started Guide

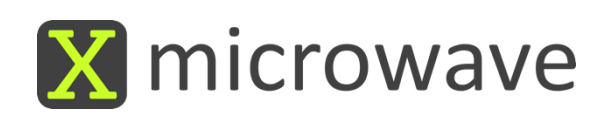

# (7) SPDT Switch

#### Instructions

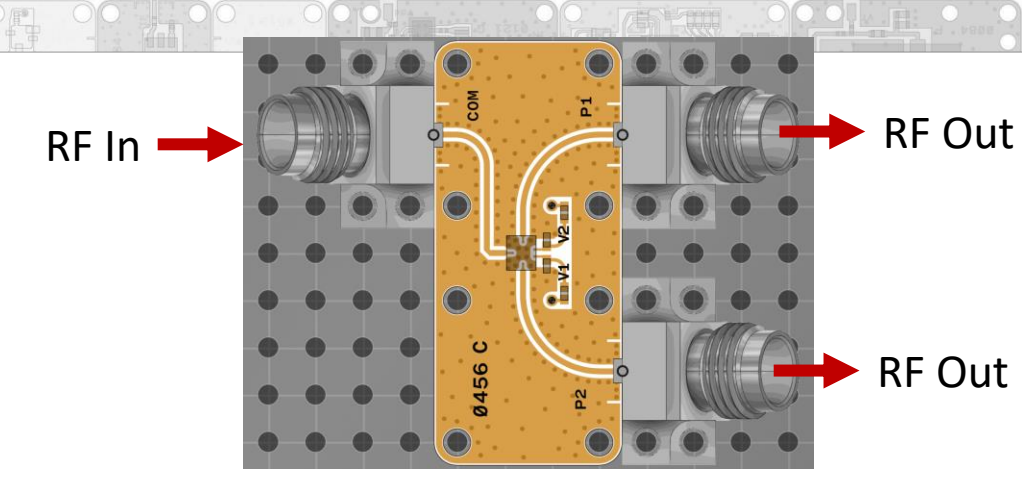

- 1. Attach the X-MWcontroller, 40 pin IDC Cable
- 2. Attach X-MWprobes to the input and output ports of the switch
- 3. Attach a network analyzer to the X-MWprobes
- 4. Power the circuit (B1) +5 VDC and (B2) -5 VDC
- 5. Control the XM-A6J9-0409D, pSemi PE42525\*\*
  - a. Add X-MWblock to home screen of the X-MWcontroller (choose Pin 7 to Control)
  - b. Set desired switch value
  - c. Press 'Write' to program
- 6. Measure S3P of the device (DC 50GHz)

\*\*Download the X-MWcontroller Getting Started Guide

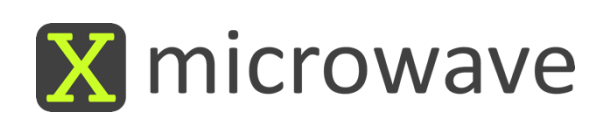

# Appendix

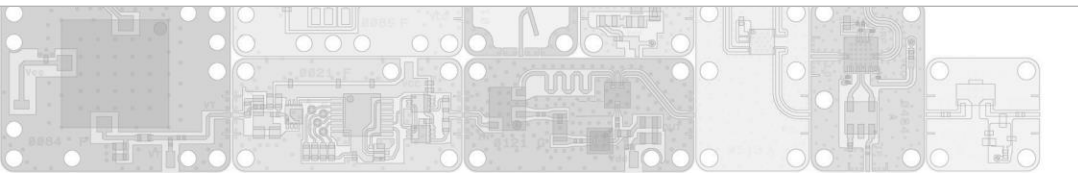

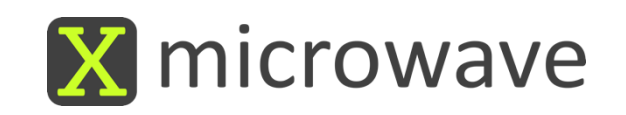

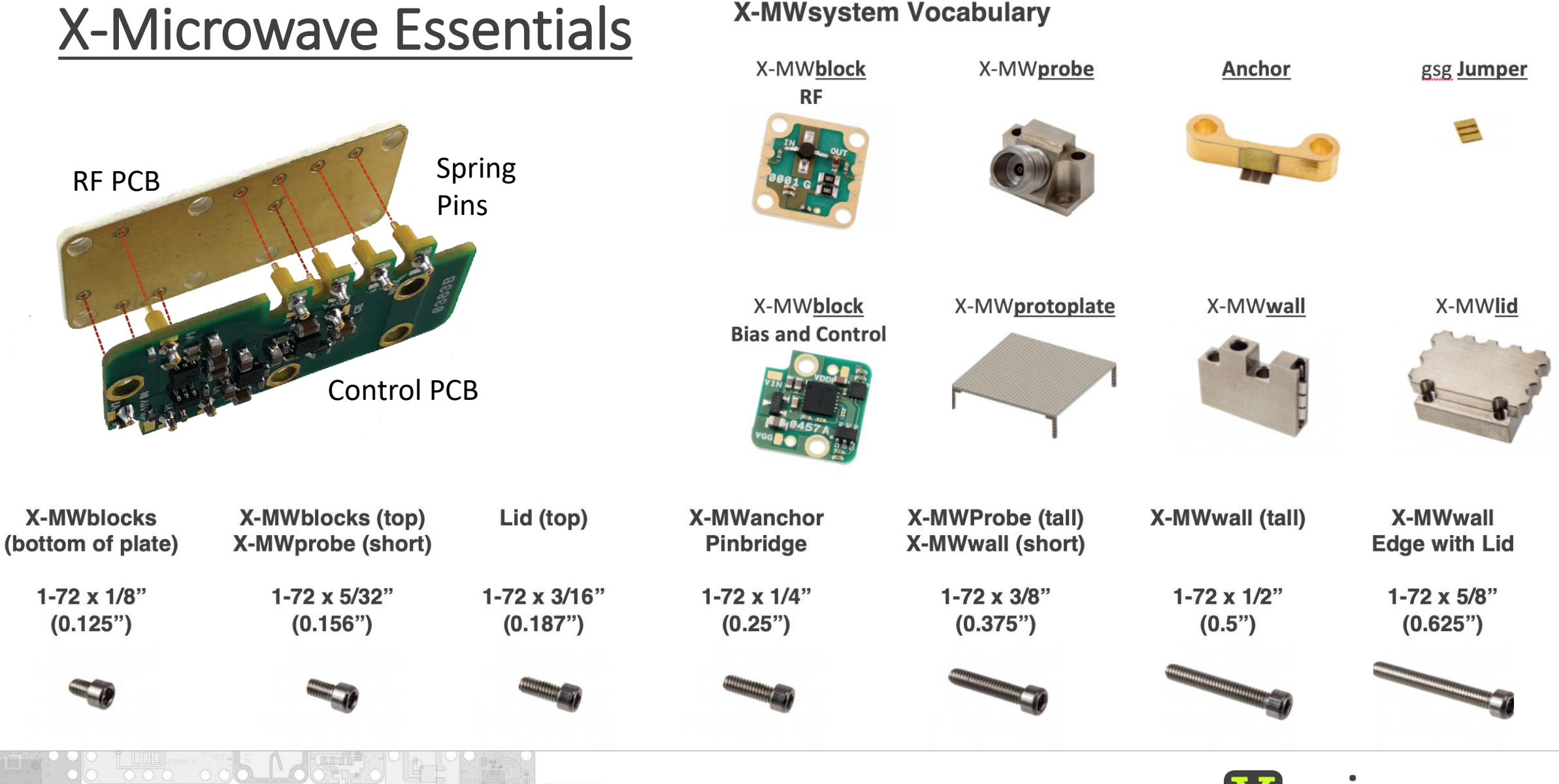

X microwave

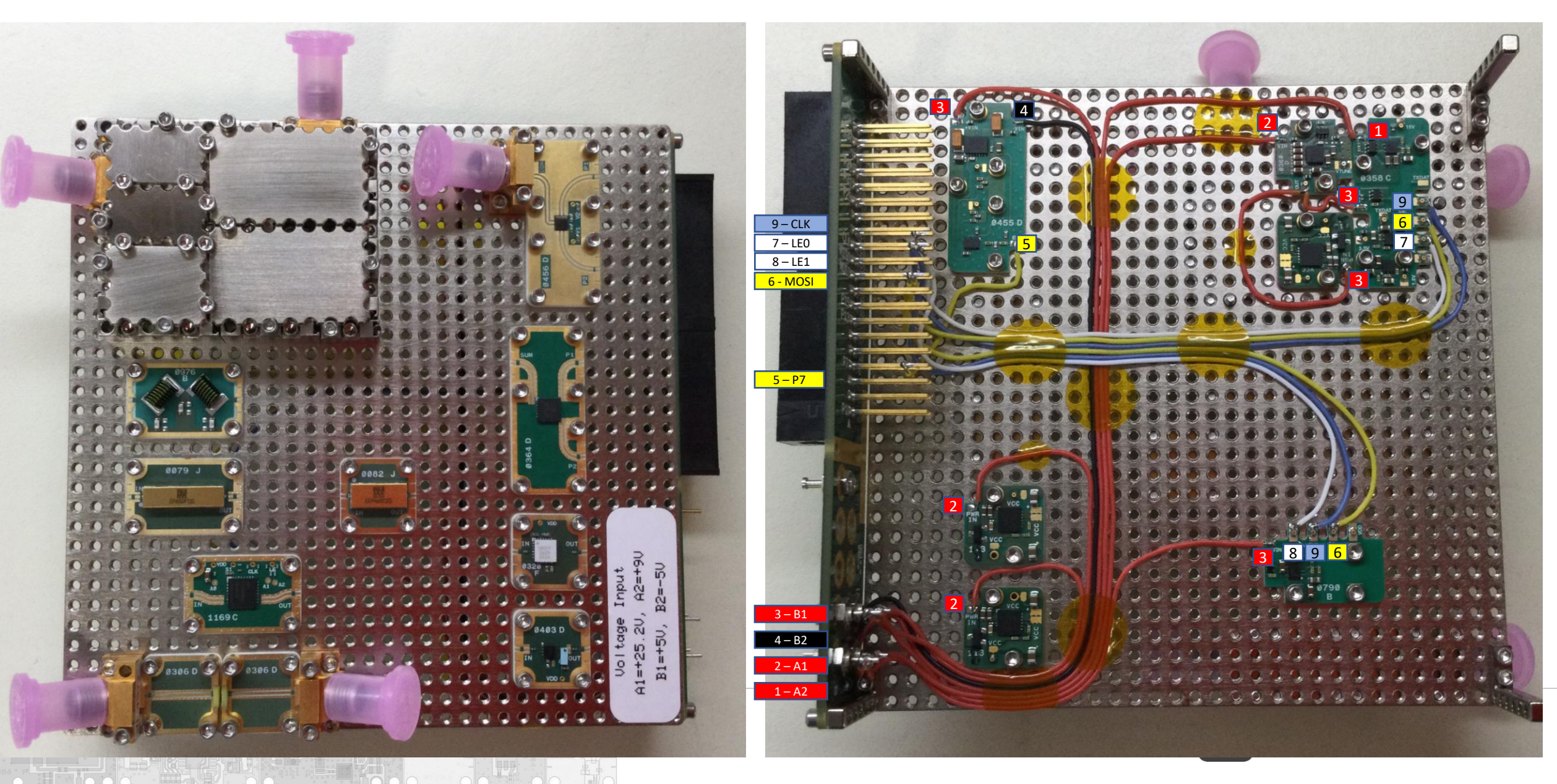

### Part Address Configuration

After adding the XM parts that are to be programmed and returning to the home screen:

- Step 1: Tap 'I/O Config'. The screen will redirect.
- Step 2: Tap 'SPI/ 3 Wire.'
- Step 3: Tap the part that needs the LE address to change.
- Step 4: Tap 'Change LE.'
- Step 5: Tap the appropriate LE pin the part is attached to.
- Step 6: Tap 'Done.'
- Step 7: Tap the home icon to return to the home screen.

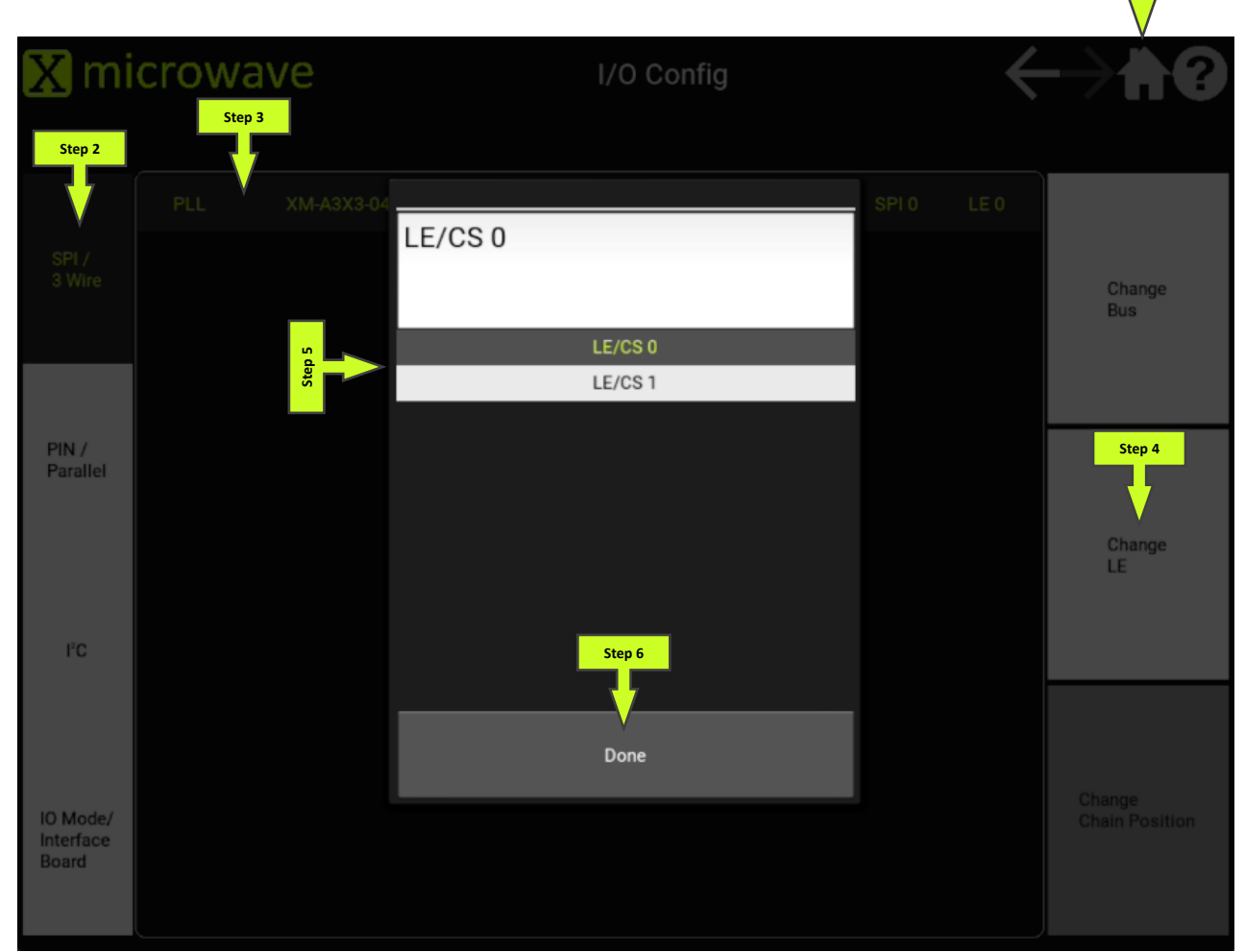

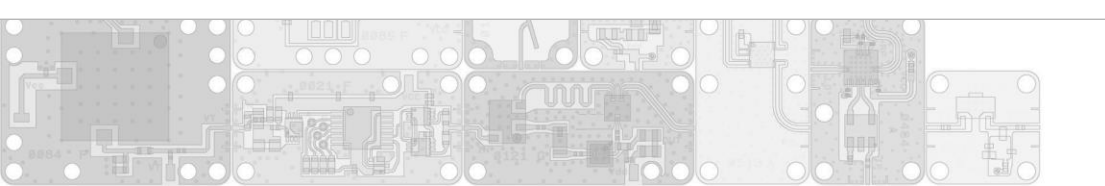

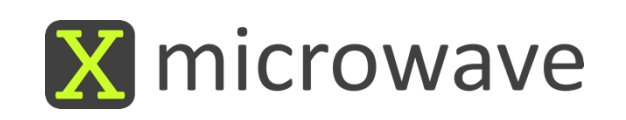

### **PLL Parameters**

#### Loop Filter

- Loop Bandwidth: 234kHz
- Phase Margin: 52.1 deg
- VCO Range: 10-20GHz

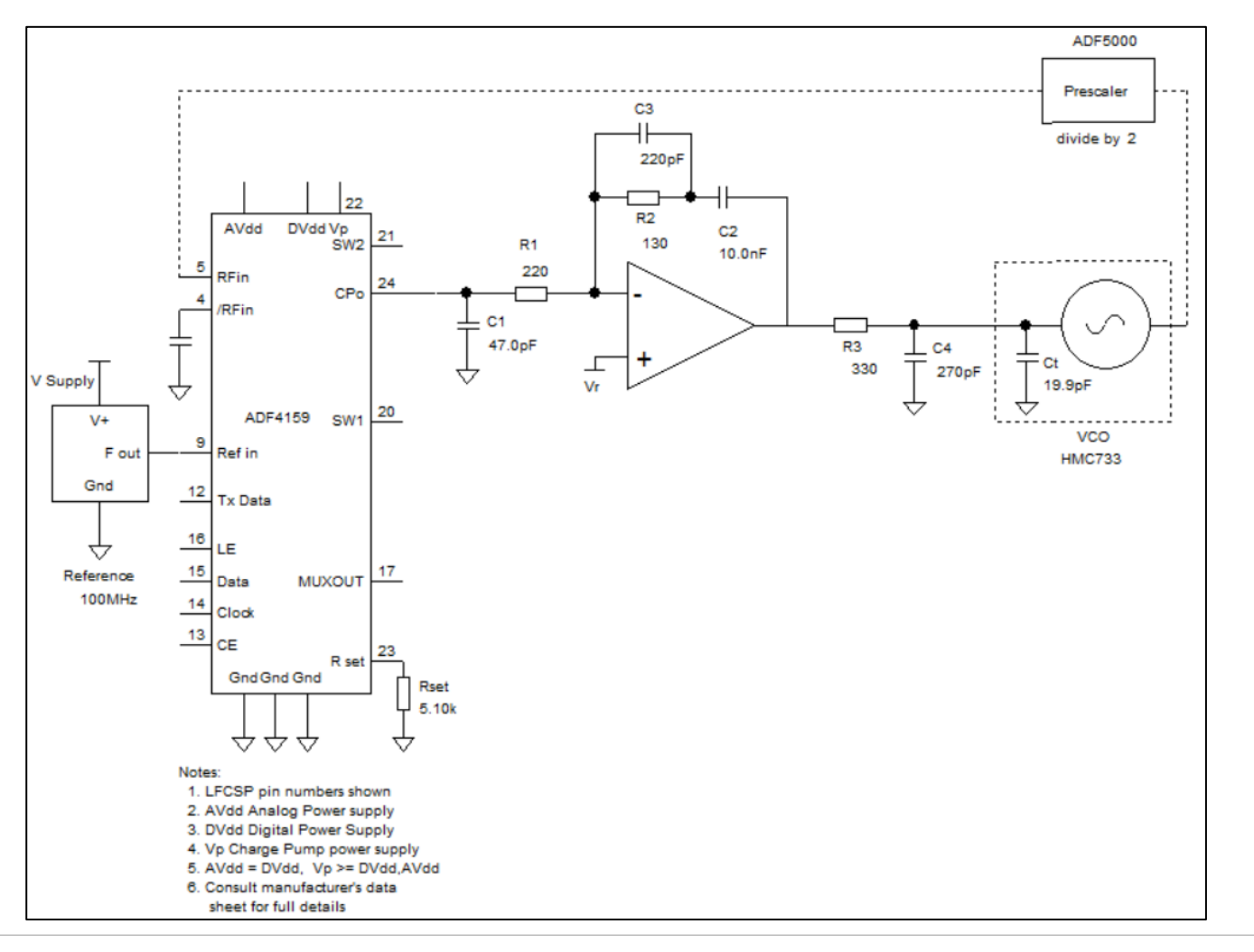

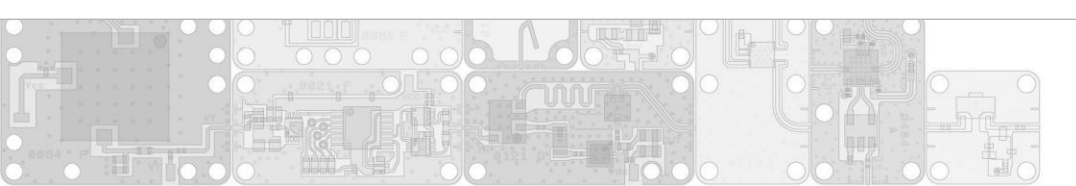

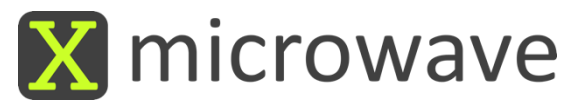

### Verifying Synthesizer Lock

- A locked state can be verified if the lid is removed from the synthesizer assembly.
- Measure with a voltmeter at the 'MUX' via. (Shown at the arrow's tip)
- A locked state will output 1.8V.
- An unlocked state will output OV.

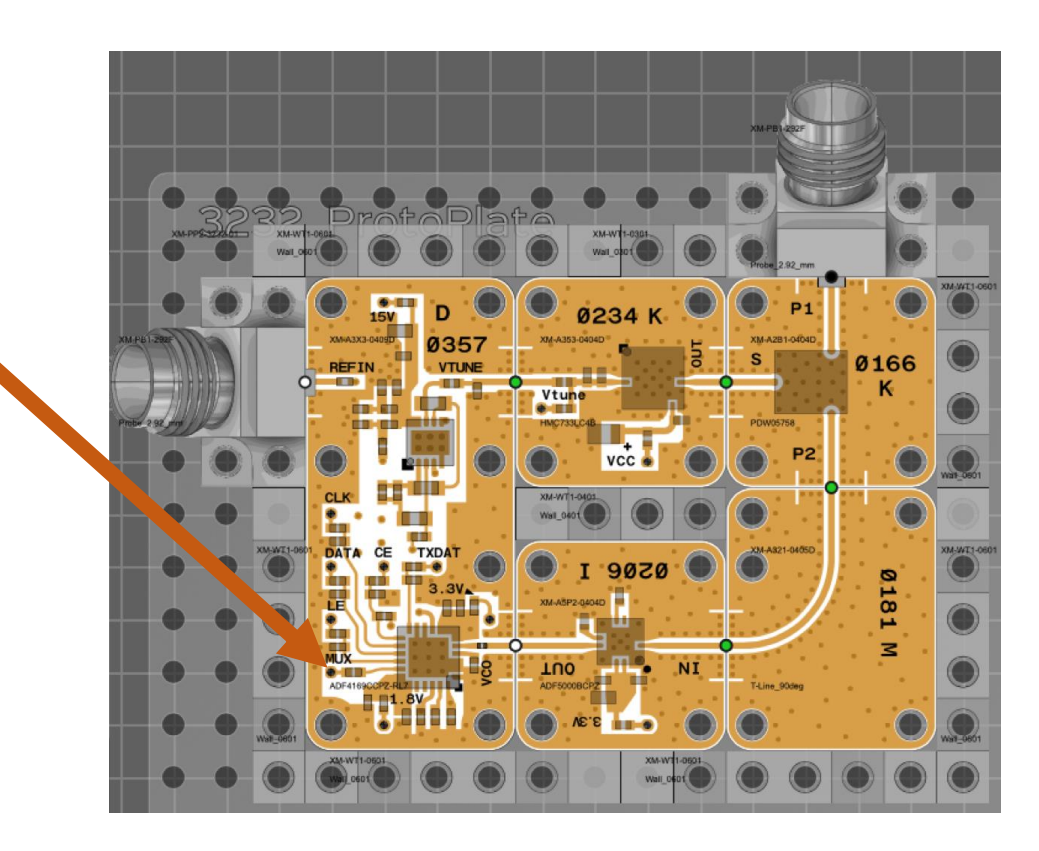

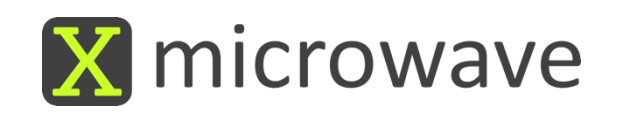